【中心暗点の設定】

1. 視力の設定を行います。

小さい中心暗点ほど視力は良好です。そこで、現在の視力値に合わせます。

狭窄ボタン(Constriction)がOFFであることを確認後、暗点ボタン(Scotoma)
の中心暗点ボタンをタップすると、黄色の輪になります。

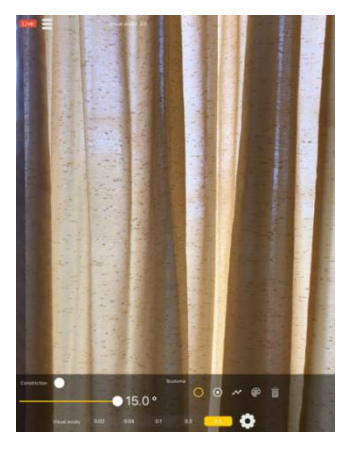

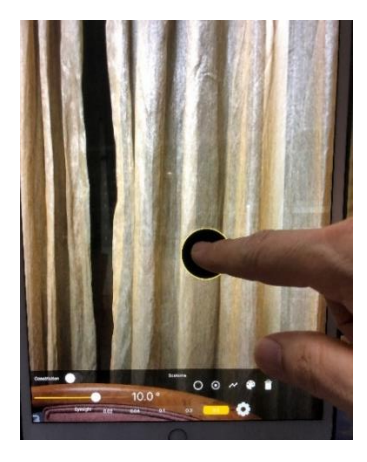

 画面をタップすると黄色輪郭の暗点が表示されます。自動的に暗点の大き さが左上に表示されます。ピンチアウトすると暗点は画面の外まで拡大で きます。また、暗点の位置も任意に変更できます。

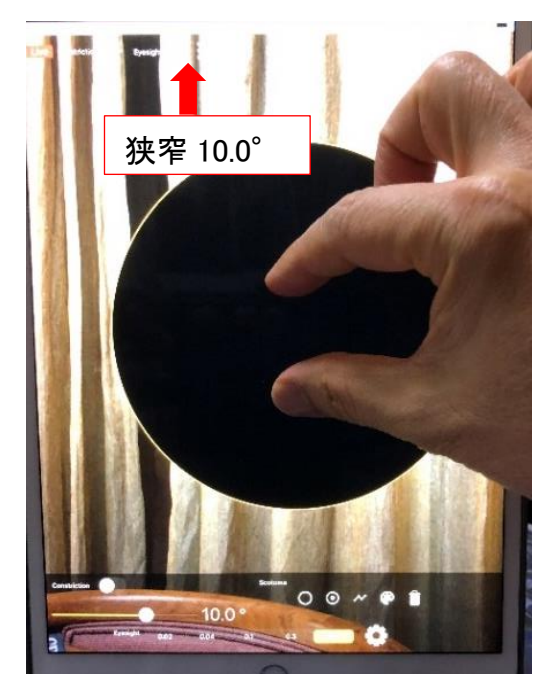

 パレットボタンをタップするとパレットが表示され、暗点の種類を変える ことができます。黒暗点と白暗点が可能であり、選択してください。
パレットを消すには、右上の業をタップしてください。

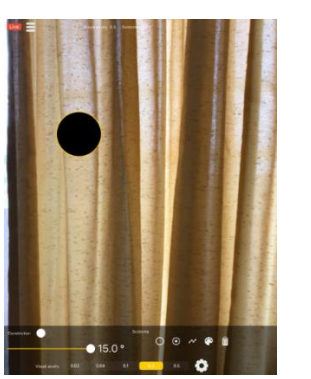

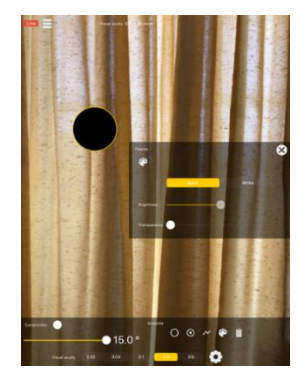

5. 黒暗点では、Brightness(明度)は変化しないようになっていますが、

Transparency(透過度)で比較暗点が任意に設定できます。

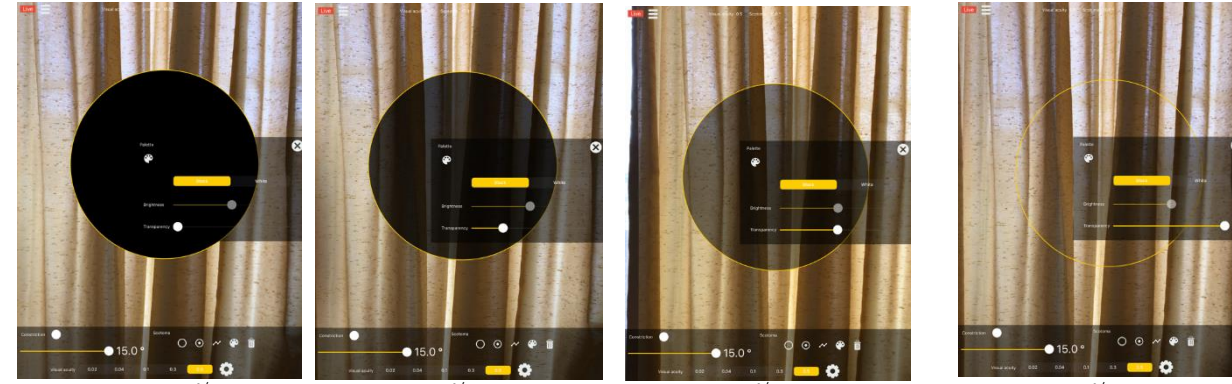

Transparency 0%

25%

50%

100%

6. 白暗点では、Brightness(明度)は黒 0%から白 100%まで可変可能です。Transparency (透過度)で比較暗点が設定でき、この二つ組み合わせで各種の暗点が可能です。

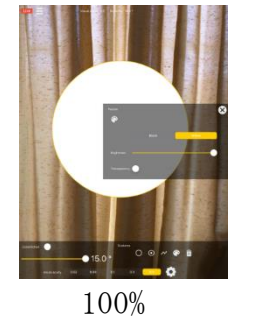

0%

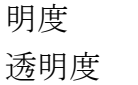

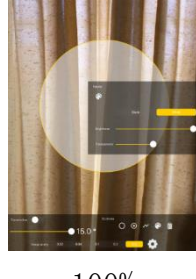

100% 50%

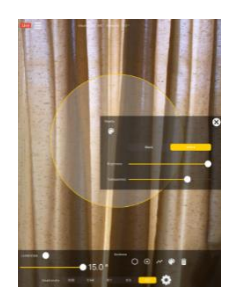

100% 75%

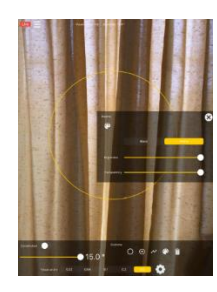

100% 100%

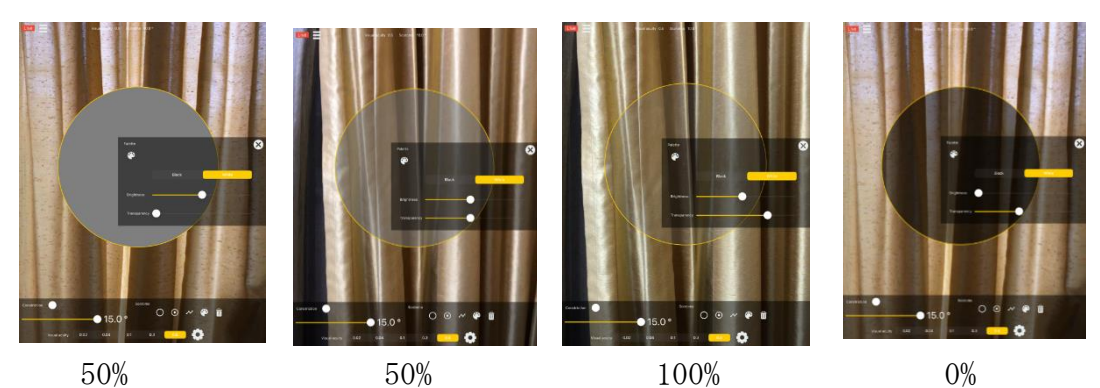

明度 50% 50

0%

透明度

50%

したがって、黒の絶対暗点は、白暗点からでも作ることができます。

50%

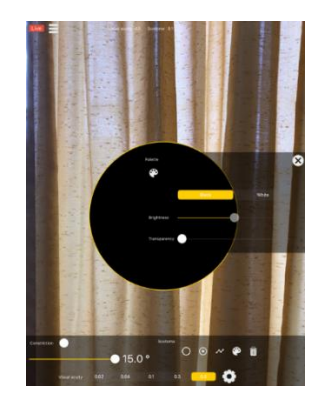

明度 0%(作動せず) 透明度 0%

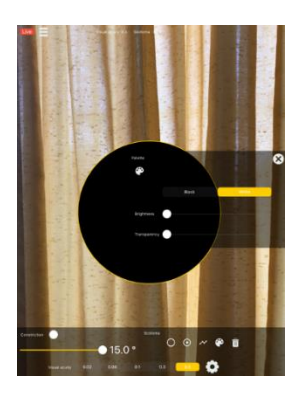

75%

明度 0% 透明度 0%

7. 羞明(白けた感じ)は、Brightnessを最大の100%の白にして、

Transparency を最低 0%近くにすると、

見え方は限りなく白けた状態になり、 羞明感を感じることができます。

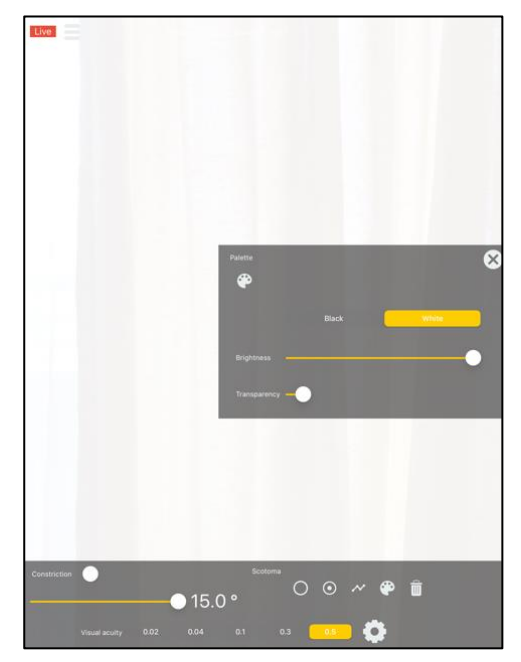